## You should get access from this email

Once you click on the green 'Access Documents' button, you will get a code sent to your cell phone:

Hello

You are invited to sign your documents electronically.

To retrieve them, click on the "Access Documents" button below. Once you click, you will be sent an access code by text message or you can answer the security question.

**Access Documents** 

Please Sign

Please do not reply to this email.

Thank you.

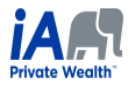

iA Private Wealth Inc. is a member of the Canadian Investor Protection Fund and the Investment Industry Regulatory Organization of Canada. iA Private Wealth is a trademark and business name under which iA Private Wealth Inc. operates.

Click 'Accept'

Click on all highlighted 'click to Sign' boxes

Click ok here:

|         |                                                                                                    | _                |
|---------|----------------------------------------------------------------------------------------------------|------------------|
| lained  | Confirm                                                                                                    |                  |
|         | Please click OK to confirm your signatures to this document or click<br>Cancel to review it again before submission |                  |
| Y AI    |                                                                                                    | ed in this docun |
| een e>  |                                                                                                    | ontent.          |
| xes and | Cancel                                                                                                    |                  |
| rented  |                                                                                                    |                  |

You will get a notification like the one below advising that you have completed document:

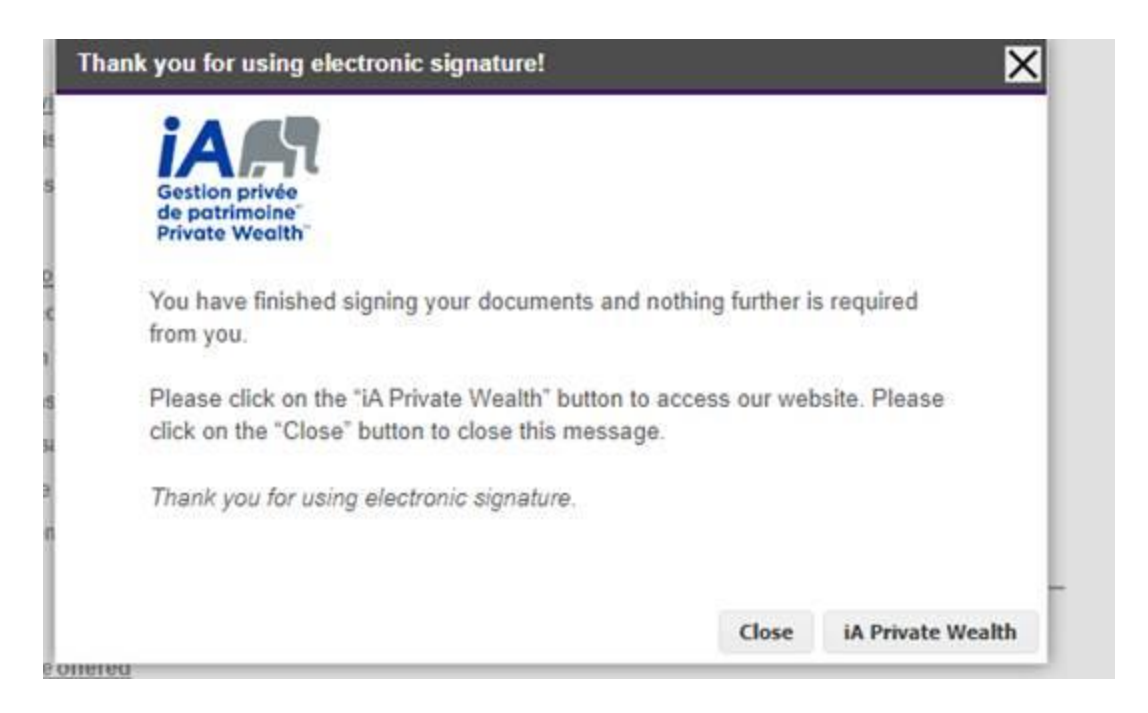